## Computing

## Wie kann ich in der Widget-Leiste von Windows 10 den Standort ändern?

- In Windows 10 werden in der Widget-Leiste auf Basis des Standortes z.B. das **Wetter** oder die aktuellen **Verkehrsmeldungen** angezeigt.
- Der **Standort** wird von Windows 10 zunächst automatisch herausgesucht (z.B. auf Basis des Internet-Einwahlknotens).
- Um den Standort **anzupassen** bzw. **einzustellen**, klicken Sie rechts unten auf die Widget-Leiste, so dass sich das zugehörige Fenster öffnet.
- Klicken Sie auf dem Abschnitt **WETTER** auf das Stift-Icon (Standort ändern), oder klicken Sie auf die drei Punkte (...) und wählen Sie **Standort ändern**.
- Wechseln Sie auf die Option Standort festlegen, geben Sie Ihren Standort bzw. Ihre Stadt oder Ihren Ort ein (Eingabe des Ortsnamens oder der Postleitzahl), wählen Sie das gewünschte Ergebnis, und klicken Sie auf Speichern.
- Der Standort für den Abschnitt **VERKEHRSAKTUALISIERUNGEN** wird gleichzeitig aktualisiert (umgekehrt aktualisiert eine Änderung unter VERKEHRSAKTUALISIERUNGEN auch den Standort für den Abschnitt WETTER).

Eindeutige ID: #2554 Verfasser: Letzte Änderung: 2021-07-29 09:13